## EX-60202

#### HARDWARE INSTALLATION

Please note the following installation instructions. As there are major differences between PCs, we can only provide you with general instructions for installing the EX-60202. If in doubt, please consult the manual for your computer system.

- 1. Switch off your computer and all connected peripheral devices and unplug all devices from the mains
- 2. Loosen the housing screws on the back of your computer and carefully pull off the housing.
- 3. Now locate a free PCI Express slot (x4 or larger) and carefully insert the card into the selected PCI Express slot. Make sure that the card is seated correctly and that there is no short circuit.
- 4. Then secure the card to the housing with a screw.
- 5. Now close the computer housing with the previously removed screws.

#### DRIVER INSTALLATION

#### Windows / Linux / Unix

Once the hardware installation is complete, the operating system will automatically detect and install the card. If the drivers are not installed automatically, they can be downloaded from the EXSYS website (www.exsys.de / www.exsys.ch). Enter the article number in the search field and select the appropriate article. Under 'Downloads' you will find the current driver as a ZIP file. Once you have extracted the driver folder to your computer, run 'Autorun.exe'. Follow the installation instructions to complete the installation. Important! Reboot your PC/Server after installation.

CHECK INSTALLED DRIVER

Open the >Device manager<. Now you should see at ...Network adapters" the following new entries:

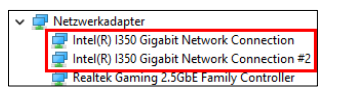

If you see these or a similar informations the device is installed correctly.

## EX-60202

English

## English

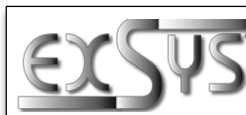

# EX-60202

## Manuale

Vers 1.0 / 25 10 24

### STRUTTURA

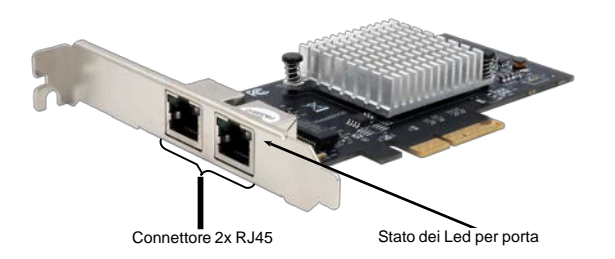

#### **DESCRIZIONE & DATI TECNICI**

L'EX-60202 è una scheda Ethernet da 1 Gigabit con due porte RJ45 per il bus PCIe. Supporta Half- e Full-Duplex nonché la negoziazione automatica per il passaggio automatico alla rete (10/100/1000 Mbit/s). Il controller Ethernet Intel utilizzato garantisce la massima gualità e affidabilità

| Compatibilità:     | PCI-Express x4 fino x16                                   |  |  |
|--------------------|-----------------------------------------------------------|--|--|
| Sistema Operativo: | Windows 7/8.x/10/11 (32/64 bit),                          |  |  |
|                    | Server 2003/2008 (R2)/2012 (R2) (32/64 bit), Linux da 2.4 |  |  |
| Attacco:           | 2x RJ45 Gigabit Ethernet                                  |  |  |
| Confezione:        | EX-60202, Staffa a basso profilo, manuale                 |  |  |

#### ATTACCHI & LED

Connettore RJ45 :

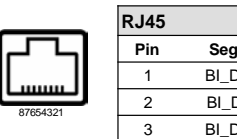

| _        | RJ45 |         |     |         |     |         |
|----------|------|---------|-----|---------|-----|---------|
|          | Pin  | Segnale | Pin | Segnale | Pin | Segnale |
|          | 1    | BI_DA+  | 4   | BI_DC+  | 7   | BI_DD+  |
| <u> </u> | 2    | BI_DA-  | 5   | BI_DC-  | 8   | BI_DD-  |
|          | 3    | BI_DB+  | 6   | BI_DB-  |     |         |

#### LED di stato:

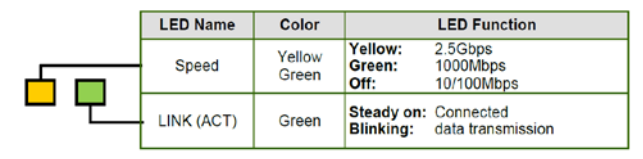

Switzerland: EXSYS Vertriebs GmbH Germany: EXSYS Vertriebs GmbH Industriestrasse 8 61449 Steinbach Dübendorfstrasse 17 8602 Wangen www.exsvs.de www.exsvs.ch

Italy: EXSYS Italia Srl Via Belvedere, 45/B I-22100 Como www.exsvs.it

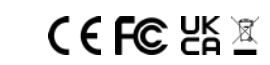

#### EX-60202

### Italiano EX-60202

#### INSTALLAZIONE HARDWARE

Si prega di osservare le seguenti istruzioni per l'installazione. Poiché esistono notevoli differenze tra i PC, possiamo in questo caso fornirti solamente delle istruzioni in generale su come installare la scheda EX-60202. In caso di dubbi, consultare il manuale del computer.

- Spegnere il computer e tutte le periferiche collegate, scollegare tutti i dispositivi dal cavo di alimentazione.
- 2. Allentare le viti del pannello sul retro del computer e rimuoverlo con cautela.
- Ora trova uno slot PCI Express libero (x4 o più grande) e inserisci con attenzione la scheda nello slot PCI Express selezionato. Assicurarsi che la scheda sia inserita correttamente e che non vi sia alcun cortocircuito.
- 4. Quindi fissare la scheda alla custodia con una vite.
- 5. Ora chiudi il pannello del computer con le viti rimosse in precedenza.

#### INSTALLAZIONE DRIVER

#### Windows / Linux / Unix

Una volta completata l'installazione dell'hardware, il sistema operativo rileva automaticamente la scheda e la installa. Se i driver non vengono installati automaticamente, possono essere scaricati dal sito web EXSYS (www.exsys.de / www.exsys.ch /www.exsys.il). Inserisci il numero dell'articolo nel campo di ricerca e seleziona l'articolo corrispondente. Nella sezione "Download" troverete il driver attuale come file ZIP. Dopo aver trovato la cartella del driver decompresso sul computer, avviare "Autorun.exe". Seguire le istruzioni di installazione e completare l'installazione.

Importante! Riavviare il PC/server dopo l'installazione.

#### VERIFICA INSTALLAZIONE DRIVER

Aprire >Gestione dispositivi<. Ora dovresti vedere le seguenti nuove voci in "Schede di rete":

✓ ✓ Netzwerkadapter
✓ Intel(R) 1350 Gigabit Network Connection
✓ Intel(R) 1350 Gigabit Network Connection #2
✓ Realtek Gaming 2.5GbE Family Controller

Se sono presenti queste voci o simili, la scheda è installata correttamente.

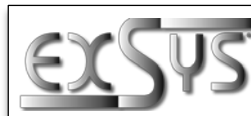

## EX-60202

## Manual

Vers. 1.0 / 25.10.24

#### LAYOUT

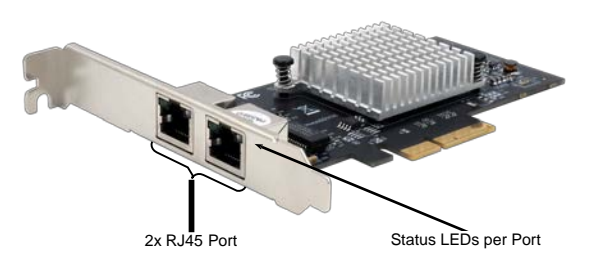

#### **DESCRIPTION & TECNICAL INFORMATION**

The EX-60202 is a 1 Gigabit Ethernet card with two RJ45 ports for the PCIe bus. It supports half and full duplex as well as auto-negotiation for automatic adaptation to the network speed (10/100/1000 Mbps). The Intel Ethernet controller used ensures the highest quality and reliability.

| Extent of Delivery: | EX-60202, Low Profile Bracket, Manual                       |
|---------------------|-------------------------------------------------------------|
| Connectors:         | 2x RJ45 Gigabit Ethernet Port                               |
|                     | Server 2003/2008 (R2)/2012 (R2) (32/64 bit), Linux from 2.4 |
| Operating System:   | Windows 7/8.x/10/11 (32/64 bit),                            |
| Compatibility:      | PCI-Express x4 to x16                                       |

#### **CONNECTORS & LEDS**

RJ45 Port:

|         | RJ45 Port |        |     |        |     |        |
|---------|-----------|--------|-----|--------|-----|--------|
|         | Pin       | Signal | Pin | Signal | Pin | Signal |
|         | 1         | BI_DA+ | 4   | BI_DC+ | 7   | BI_DD+ |
|         | 2         | BI_DA- | 5   | BI_DC- | 8   | BI_DD- |
| /654321 | 3         | BI_DB+ | 6   | BI_DB- |     |        |

#### Status LEDs:

|  | LED Name   | Color           | LED Function              |                                   |
|--|------------|-----------------|---------------------------|-----------------------------------|
|  | Speed      | Yellow<br>Green | Yellow:<br>Green:<br>Off: | 2.5Gbps<br>1000Mbps<br>10/100Mbps |
|  | LINK (ACT) | Green           | Steady on:<br>Blinking:   | Connected data transmission       |

 Deutschland:
 Schweiz:

 EXSYS Vertriebs GmbH
 EXSYS Vertriebs

 Industriestrasse 8
 Dübendorfstra

 61449 Steinbach
 8602 Wangen

 www.exsys.de
 www.exsys.de

 Schweiz:
 Italia:

 EXSYS Vertriebs GmbH
 EXSYS Italia Srl

 Dübendorfstrasse 17
 Via Belvedere, 45/B

 8602 Wangen
 H-22100 Como

 www.exsys.ch
 www.exsys.cl

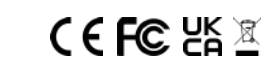